## INSTRUCTIVO DE INGRESO DE UNA BÚSQUEDA TEMATICA DE PATENTES, DE ANTECEDENTES NACIONALES Y EXTRANJEROS

Debe ingresar al sistema de presentación en línea y registrarse como usuario en el sistema SPL https://rad.miem.gub.uy/rad/login/auth

Luego procede de la siguiente manera:

1) Completa en la computadora el formulario de búsqueda y el formulario 338 (ver adjuntos), los firma y luego los escanea en un único PDF.

2) Realiza el pago de la tasa:

En el sistema SPL va al **BOTON PAGOS-** nuevo-crear-nueva línea-tipo patentes-categoría BUSQUEDA TEMATICA-concepto-ANTECEDENTES NACIONALES Y EXTRANJEROS)-aceptar-nuevo descuento (si la calidad de inventor coincide con la de solicitante puede acceder al 90% de descuento de tasas, por tanto, allí debe subir en un único PDF el formulario de búsqueda y el de solicitud de descuentos de tasas del art. 338 completos y firmados que le pasamos por adjunto). Luego paga por las formas de pago que habilita el propio SPL. Si selecciona Abitab debe de imprimir el recibo y luego ir a pagarlo en el Abitab. Luego de pagar puede ver el número del pago y línea generados en la solapa pagos-listado.

## 3) Ingresar la búsqueda temática de antecedentes nacionales y extranjeros:

Debe de ingresar el mismo PDF ahora como un escrito.

En el sistema SPL va a: **BOTON SOLICITUD**-escritos-tipo patente-tipo de escrito- Búsqueda pat. Extranjera-adjunte el mismo PDF e indique los datos del pago (número de 6 cifras y línea 1). Finalmente enviar.